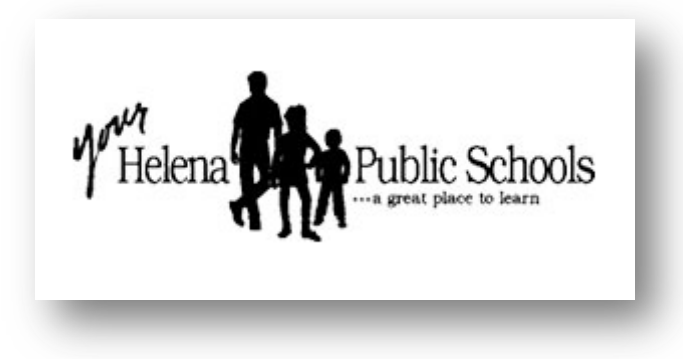

# Family & Guardian Guide to Troubleshooting your Chromebook

Everything your student needs to know to get started with online learning.

#### My Internet is slow

Reduce the video going out. Turn off your camera. Start meeting with camera on to say hi, but turn off and on as needed during the meeting.

× +

Sign in to your account

А

Reduce video coming in. Turn on to see 2. necessary visuals.

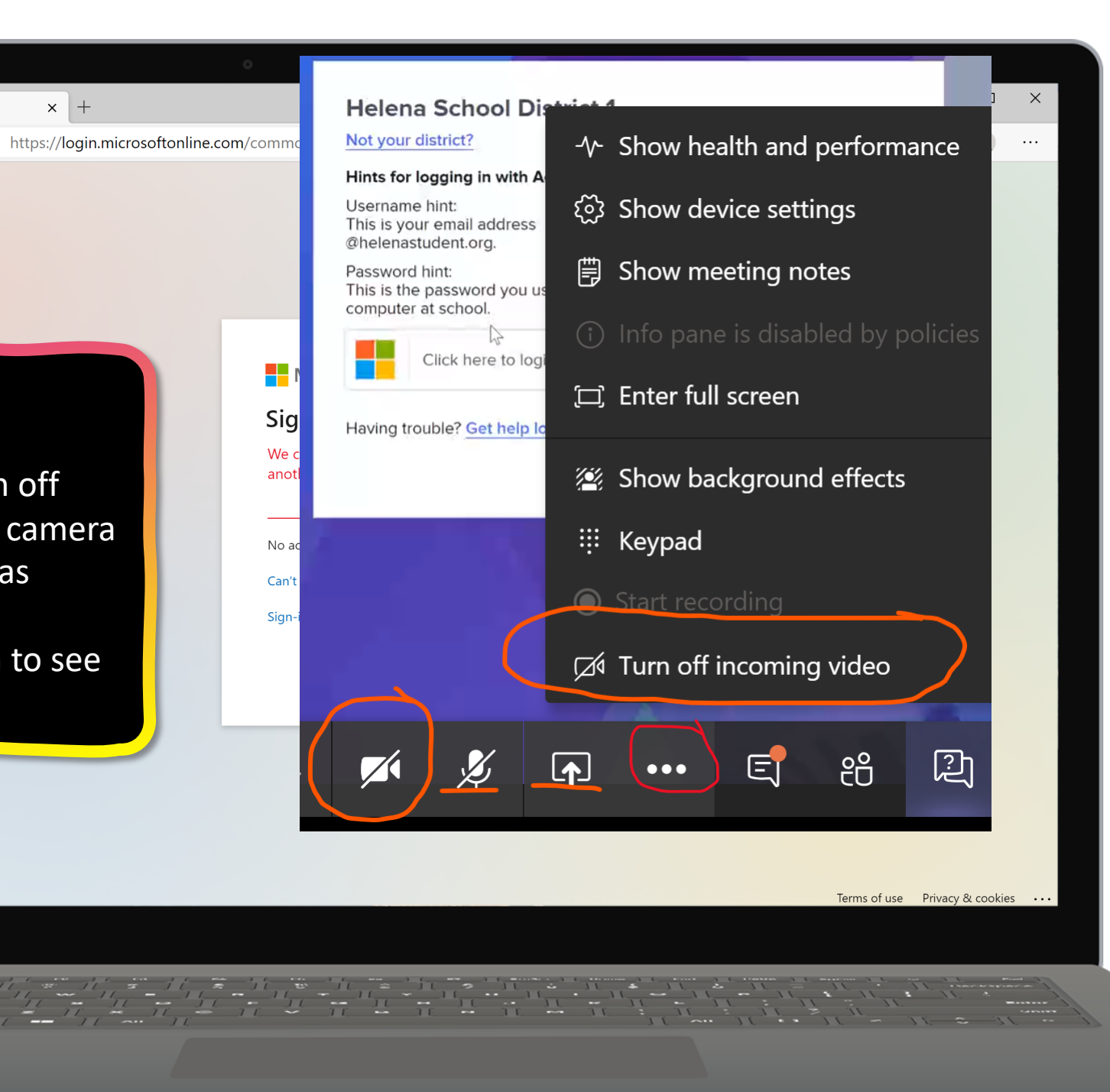

C+ tap Power ().

## My Battery won't charge

First, check that:

- 1. The charger or adapter cables are completely plugged in, both to your Chromebook and the wall.
- 2. The power outlet is working and your Chromebook still won't charge:
- 3. Unplug your charger from the wall and your Chromebook.
- 4. Plug your charger back in to your Chromebook, then the wall.
- 5. Charge the device for at least 30 minutes.
- 6. If the battery still won't charge, refresh your Chromebook hardware.
- 7. Refresh by holding down Refresh arrow and tapping the Power button.

C + tap Power (). 8. with your teacher to arrange a repair/replacement.

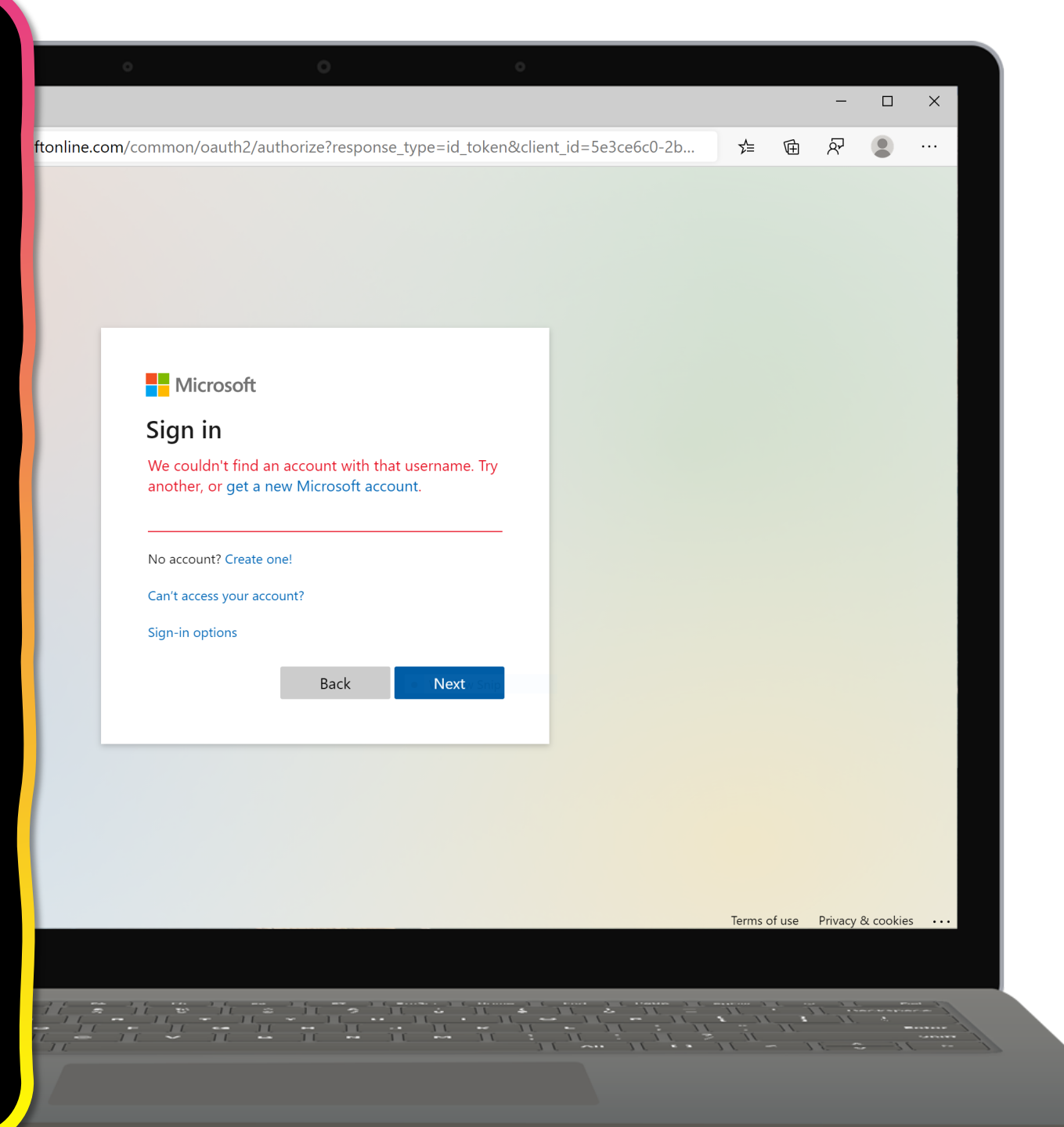

#### My Camera Won't Work

If your camera isn't working, or if you see a message that says "No camera found":

- 1. Turn off your Chromebook, then turn it back on.
- 2. Try using the camera in another app, like Hangouts. If it works in that app, uninstall the app where it doesn't work, then reinstall it. You won't be able to reinstall Teams.
- Refresh your Chromebook. 3.

C + tap Power (). 4. with your teacher to arrange a repair/replacement.

|       |                                                    |                                      |                       |          |             |       |         |      | -         |           | × |
|-------|----------------------------------------------------|--------------------------------------|-----------------------|----------|-------------|-------|---------|------|-----------|-----------|---|
| :om/c | common/oauth2/author                               | ize?response_t                       | ype=id_toker          | n&client | _id=5e3ce6d | :0-2b | Σ∕≡     | Ē    | ନ୍ଦି      |           |   |
|       |                                                    |                                      |                       |          |             |       |         |      |           |           |   |
|       |                                                    |                                      |                       |          |             |       |         |      |           |           |   |
|       |                                                    |                                      |                       |          |             |       |         |      |           |           |   |
|       |                                                    |                                      |                       |          |             |       |         |      |           |           |   |
|       |                                                    |                                      |                       |          |             |       |         |      |           |           |   |
|       | Microsoft                                          |                                      |                       |          |             |       |         |      |           |           |   |
|       | Sign in                                            |                                      |                       |          |             |       |         |      |           |           |   |
|       | We couldn't find an acc<br>another, or get a new N | ount with that u<br>licrosoft accour | username. Try<br>nt.  |          |             |       |         |      |           |           |   |
|       | No account? Create one!                            | ڻ                                    |                       |          |             |       |         |      |           |           |   |
|       | Can't access your account?                         |                                      |                       | _        |             |       |         |      |           |           |   |
|       | Sign-in options                                    |                                      |                       |          |             |       |         |      |           |           |   |
|       |                                                    | Back                                 | o N <b>ext</b> v Snip |          |             |       |         |      |           |           |   |
|       |                                                    |                                      |                       |          |             |       |         |      |           |           |   |
|       |                                                    |                                      |                       |          |             |       |         |      |           |           |   |
|       |                                                    |                                      |                       |          |             |       |         |      |           |           |   |
|       |                                                    |                                      |                       |          |             |       |         |      |           |           |   |
|       |                                                    |                                      |                       |          |             |       |         |      |           |           |   |
|       |                                                    |                                      |                       |          |             |       | Terms o | fuse | Privacy a | & cookies |   |

#### Sign in to your account imes +

#### My Sound Won't Work

Make sure sound isn't muted:

- 1. At the bottom right, select the time.
- 2. Adjust the volume using the slider.
- 3. Change the sound input or output:
- 4. At the bottom right, select the time.
- 5. Next to the volume slider, select the Right arrow .
- Change where sound comes from (output) or where you speak into (input).

| Microso                          | oft                                           |                             |  |  |  |  |
|----------------------------------|-----------------------------------------------|-----------------------------|--|--|--|--|
| Sign in                          |                                               |                             |  |  |  |  |
| We couldn't fi<br>another, or ge | nd an account with t<br>et a new Microsoft ac | hat username. Try<br>count. |  |  |  |  |
| No account? Cre                  | eate one! 🕕                                   |                             |  |  |  |  |
| Can't access you                 | ir account?                                   |                             |  |  |  |  |
| Sign-in options                  |                                               |                             |  |  |  |  |
|                                  | Back                                          | Next Snip                   |  |  |  |  |
|                                  |                                               |                             |  |  |  |  |
|                                  |                                               |                             |  |  |  |  |
|                                  |                                               |                             |  |  |  |  |
|                                  |                                               |                             |  |  |  |  |

### My Touchpad Won't Work

If your touchpad stops working, try these steps:

- 1. Make sure there is no dust or dirt on the touchpad.
- 2. Press the Esc key several times.
- 3. Drumroll your fingers on the touchpad for ten seconds.
- 4. Turn your Chromebook off, then back on again.
- 5. Perform a refresh.
- If you have more than one account on your Chromebook, delete the account that has problems with the touchpad, then re-add the account.

C + tap Power ().

 If these basic tasks don't fix it, work with your teacher to arrange a repair/replacement.

| D                       | 0                 |               | 0       |               |      |       |        |         |          |       |
|-------------------------|-------------------|---------------|---------|---------------|------|-------|--------|---------|----------|-------|
|                         |                   |               |         |               |      |       |        | -       |          | ×     |
| /common/oauth2/autl     | norize?response_  | type=id_toker | n&clier | nt_id=5e3ce6c | 0-2b | ∱≡    | Ē      | ନ୍ଦି    |          |       |
|                         |                   |               |         |               |      |       |        |         |          |       |
|                         |                   |               |         |               |      |       |        |         |          |       |
|                         |                   |               |         |               |      |       |        |         |          |       |
|                         |                   |               |         |               |      |       |        |         |          |       |
|                         |                   |               |         |               |      |       |        |         |          |       |
| Microsoft               |                   |               |         |               |      |       |        |         |          |       |
| Sign in                 |                   |               |         |               |      |       |        |         |          |       |
| We couldn't find an     | account with that | username. Try |         |               |      |       |        |         |          |       |
| unother, or get a ne    |                   |               |         |               |      |       |        |         |          |       |
| No account? Create on   | e! (l)            |               |         |               |      |       |        |         |          |       |
| Can't access your accou | int?              |               |         |               |      |       |        |         |          |       |
| Sign-in options         |                   |               |         |               |      |       |        |         |          |       |
|                         | Back              | • Next v Snip |         |               |      |       |        |         |          |       |
|                         |                   |               |         |               |      |       |        |         |          |       |
|                         |                   |               | _       |               |      |       |        |         |          |       |
|                         |                   |               |         |               |      |       |        |         |          |       |
|                         |                   |               |         |               |      |       |        |         |          |       |
|                         |                   |               |         |               |      |       |        |         |          |       |
|                         |                   |               |         |               |      | Terms | of use | Privacy | & cookie | s ••• |
|                         |                   |               |         |               |      |       |        |         |          |       |
| 1.6 mm 1.6 mm           |                   |               |         | ····· 5 · ··· |      |       |        |         |          |       |

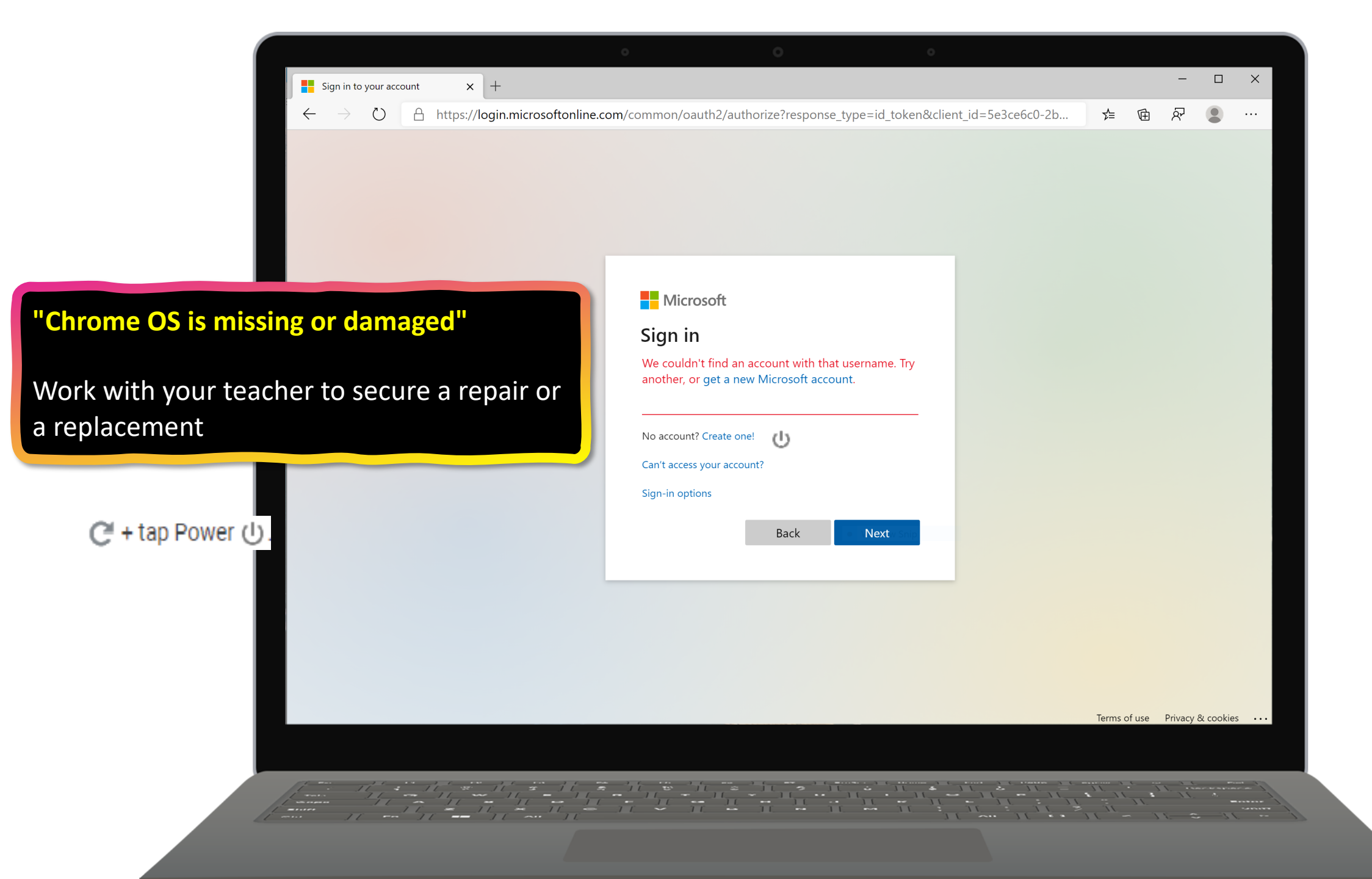

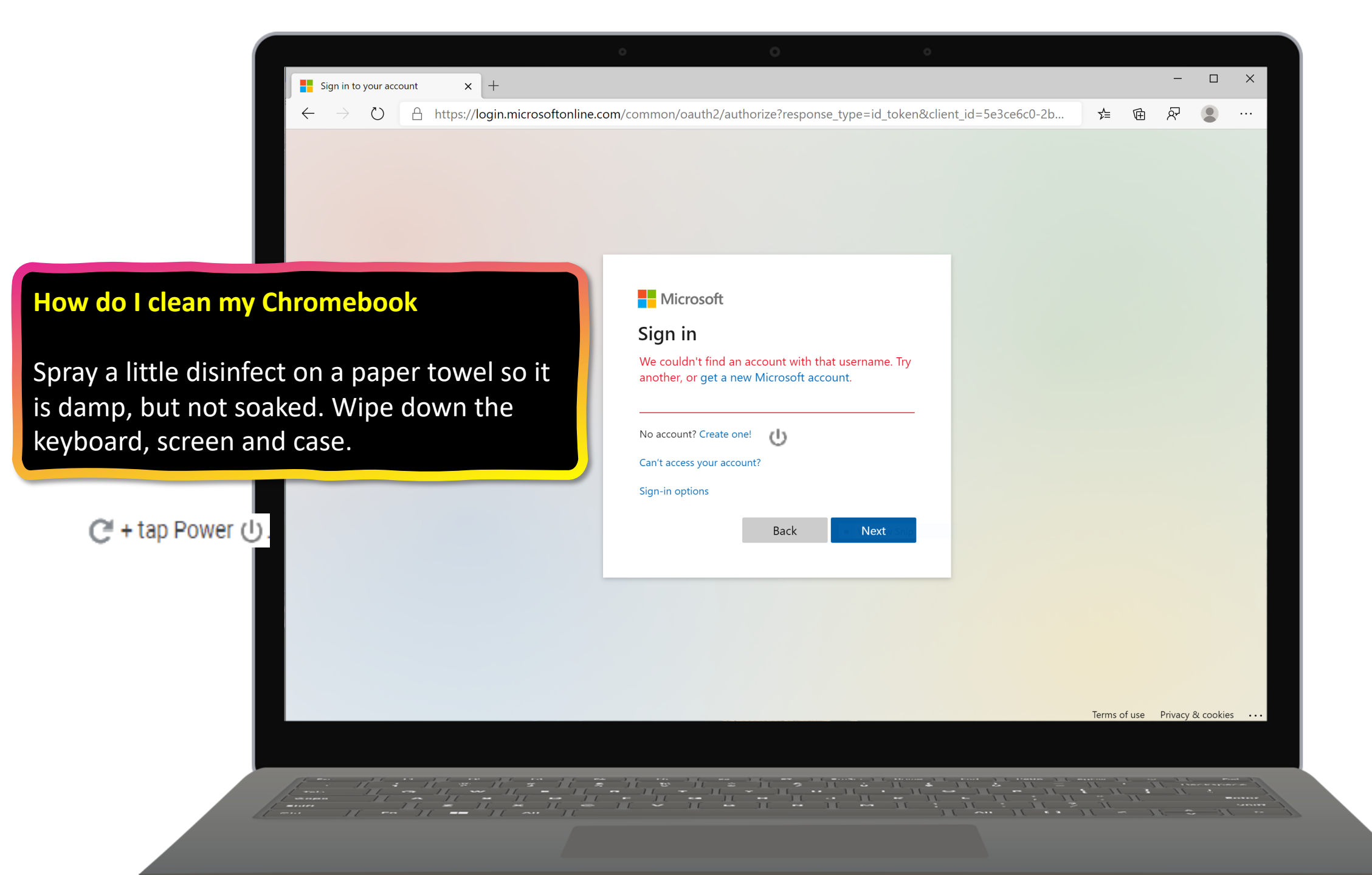

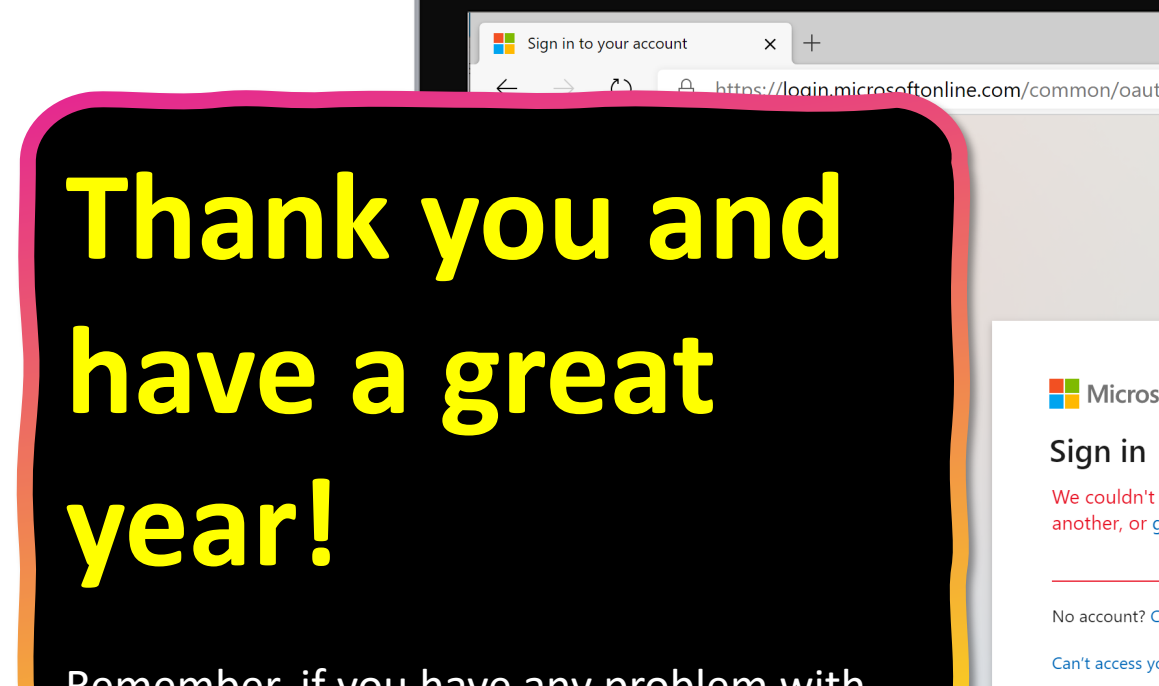

Remember, if you have any problem with you Chromebook that you cannot easily fix, work with your teacher to secure a repair or a replacement.

| Microsoft   Sign in   We couldn't find an account with that username. Try another, or get a new Microsoft account.   No account? Create one!   On't access your account?   Sign-in options     Back |                                                                            |                             |  |  |
|----------------------------------------------------------------------------------------------------|----------------------------------------------------------------------------|-----------------------------|--|--|
| Sign in<br>We couldn't find an account with that username. Try<br>another, or get a new Microsoft account.<br>No account? Create one!<br>Can't access your account?<br>Sign-in options              | Microsoft                                                                  |                             |  |  |
| We couldn't find an account with that username. Try<br>another, or get a new Microsoft account.<br>No account? Create one!<br>Can't access your account?<br>Sign-in options<br>Back Next            | Sign in                                                                    |                             |  |  |
| No account? Create one!                                                                                                    | We couldn't find an account with th<br>another, or get a new Microsoft acc | hat username. Try<br>count. |  |  |
| Can't access your account?<br>Sign-in options<br>Back Next                                                                                                    | No account? Create one!                                                    |                             |  |  |
| Sign-in options Back Next                                                                                                    | Can't access your account?                                                 |                             |  |  |
| Back Next Some                                                                                                    | Sign-in options                                                            |                             |  |  |
|                                                                                                    | Back                                                                       | Next Nip                    |  |  |
|                                                                                                    |                                                                            |                             |  |  |
|                                                                                                    |                                                                            |                             |  |  |